# **Disability Testing Exam Cover Sheet Instructions**

## Finding the Exam Cover Sheet Online:

- $\rightarrow$  Log on to myspc.southplainscollege.edu.
- → Find the Services and Information card
- $\rightarrow$  Click the Faculty Advising Resources drop-down, then click the link
- → Scroll down to the Student Support Services section
- → Click the Disability Testing Information drop-down
- $\rightarrow$  Click Exam Cover Sheet and the form should automatically download as a WORD doc

## Instructions:

**Step 1: Please fill out the <u>ENTIRE</u> cover sheet** according to the approved accommodations listed for the student on the AIM portal. If a particular section/field on the cover sheet does not apply to your exam, please write or type "<u>n/a</u>." This will ensure that the Testing Center has accurate information and will be able to administer your exam precisely.

**Step 2:** After completing Step 1, you may email or hand deliver the <u>Exam Cover Sheet</u>, copy of the <u>exam</u>, and <u>any extra material</u> that the student is allowed to use during the exam (i.e. formula sheets, handouts, etc.) to the Testing Center employees at the correct campus/center.

### Levelland/Plainview Testing Centers

Student Services Bldg, Box Z – attn.: Brooke Brooke Wells – <u>bmwells@southplainscollege.edu</u> Juli Wood – <u>jwood@southplainscollege.edu</u>

#### Lubbock Downtown/Career and Technical Testing Centers Advising and Testing Center

Jennifer Trusty – <u>itrusty@southplainscollege.edu</u> Latha Tucker – <u>ltucker@southplainscollege.edu</u>

After the student has completed their exam, we will send the exam back to the instructor according to the Return option chosen by the instructor on the Exam Cover Sheet.